写真から「手がき風の線画」をつくろう

熊本大学教育学部附属小学校 前田康裕 KEY WORD - 画質調整 明るさ・コントラスト 鉛筆ツール トレース

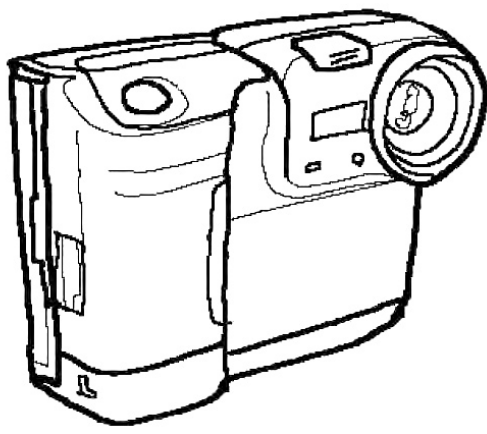

100

0

1.「写真編集モード」で元にする写真を明るくする

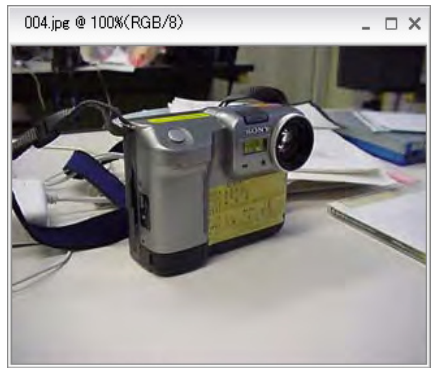

| 画質調整 レイヤー 選択軍                                                                                 | 5 <del>11</del>                                                  |
|-----------------------------------------------------------------------------------------------|------------------------------------------------------------------|
| 自動スマート補正 Ctrl<br>自動レベル補正(A) Shift+Ctrl<br>自動コントラスト(U) Alt+Shift+Ctrl<br>自動カラー補正(T) Shift+Ctrl | ・M<br>+L 「画質調整」メニューから<br>+L 「ライティング」の中の<br>+B 「明るさ・コントラスト」を選びます。 |
| スマート補正を調整… Shift+Ctrl-                                                                        | +M                                                               |
| ライティング(L)                                                                                     | シャドウ・ハイライト(W)                                                    |
| カラー( <u>C</u> )                                                                               | ▶ 明るさ・コントラスト( <u>C</u> )                                         |
|                                                                                               | レベル補正(L)… Ctrl+L 1                                               |

OK キャンセル

<u>へルゴ⊕</u> ▼ゴレビュー®

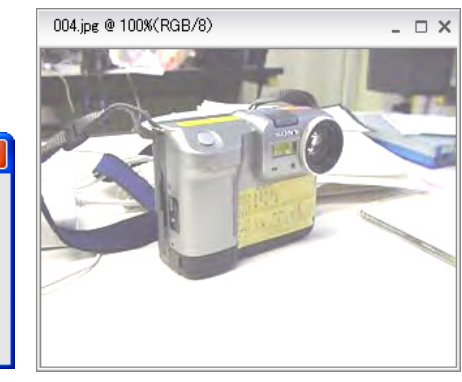

「明るさ」を大きくします

明るさ・コントラスト 明るさ(B):

コントラスト(<u>C</u>):

写真が明るくなりました

3. したがき用のレイヤーを作る

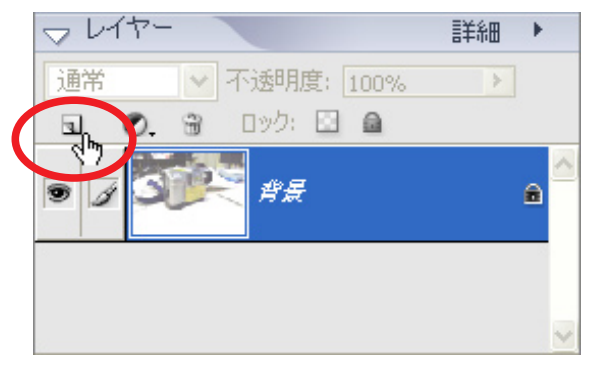

レイヤーパレットの左上の「新規レイヤーを作成」を クリックします

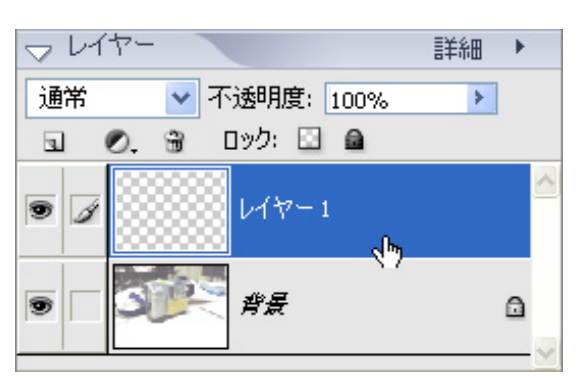

元にする写真の上に「レイヤー1」ができます。 「レイヤー1」が選ばれていることを確認して、準備完了です。

写真から「手がき風の線画」をつくろう

## 3. えんぴつツールでトレースする

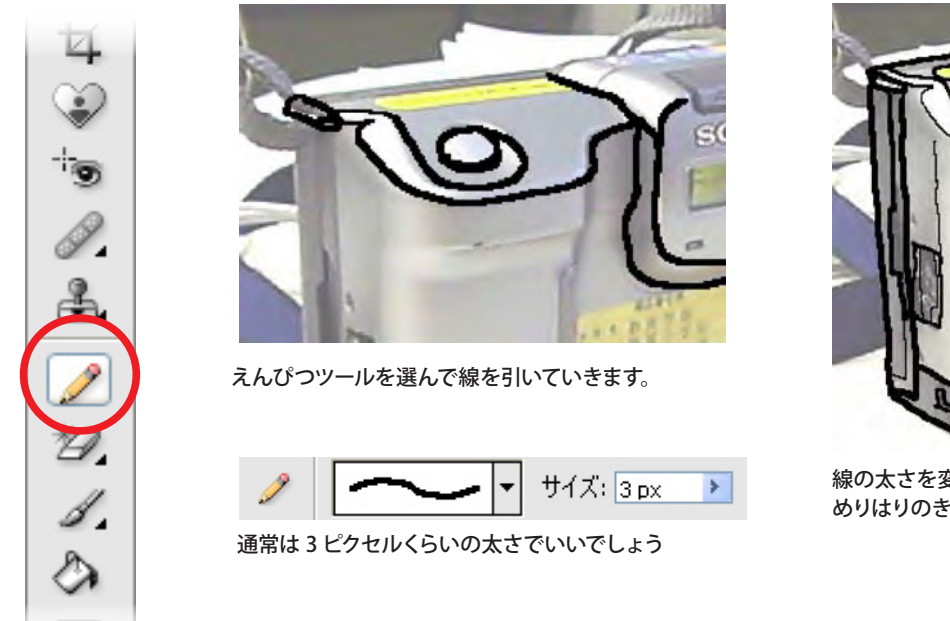

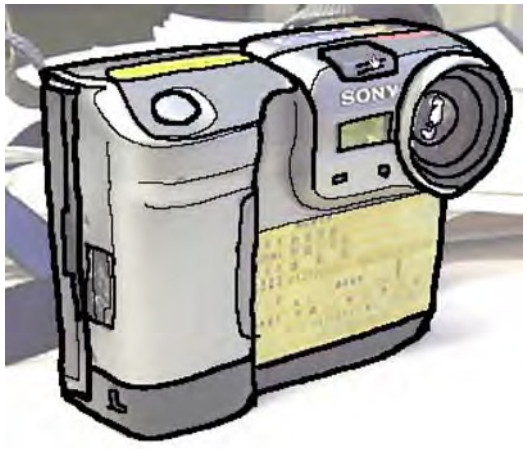

線の太さを変えたほうが めりはりのきいた絵になります。

## 4. 元の写真のレイヤーを削除する

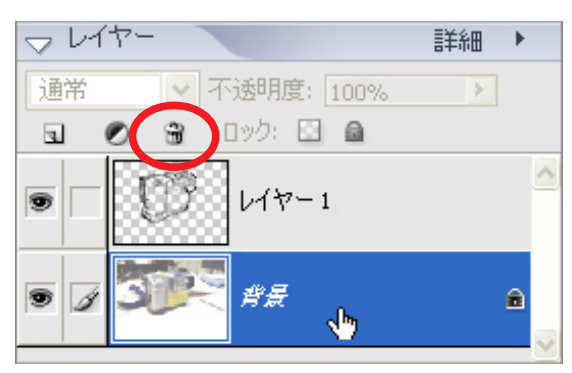

レイヤーパレットで元の写真のレイヤーを選びます。 パレットの上のほうにある「レイヤーを削除」ボタン (ごみばこのマーク)をクリックします。

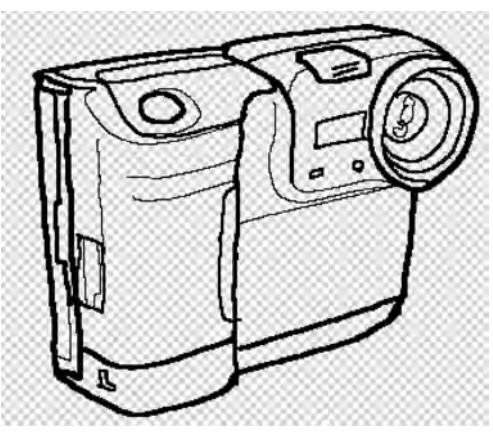

元の写真が消えます。

## 5. 画像を統合して完成させる

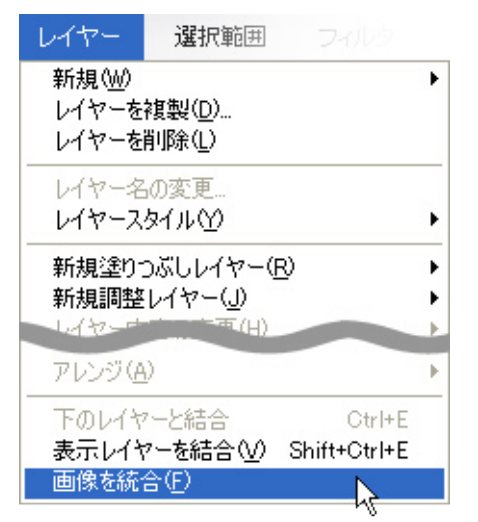

レイヤーメニューから「画像を統合」を実行します。

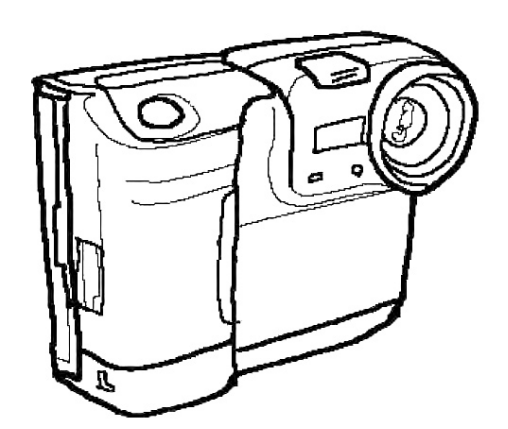

完成しました。 ファイルメニューから「別名で保存」を選んで 保存します。